## Flash Exercise

For this assignment you will complete a simple Flash tutorial and then expand on it a bit further by adding additional layers and objects.

My example: http://wkr1.comm.msstate.edu/3713/flash.html

- 1. Go to: http://www.adobe.com/devnet/flash/articles/flash\_cs5\_createfla.html
  - Complete the tutorial using your own color choices and shape.
  - Save as "tutorial.fla"

Note: Never use any spaces when naming your layers, symbols or files. Either use an underscore (\_) or capitalize the first letter of the next word in lieu of a space.

- 2. Go to File → Save As & save your file as "flash.fla"
  - Now add at least 2 more objects. Use different shapes, sizes, and/or colors.
    - Start by adding a new layer for each object
    - Name each layer with a descriptive title
    - Add only 1 object per layer
    - Refer back to the tutorial to add motion tweens and keyframes.
  - Save and Publish your file.

3. Place a link to your flash page on your main "index.html" page. (welcome page)

- Html file should be titled "flash.html"
- Make sure you upload both the ".html" and the ".swf" files.

If you wish, you can edit your html file further in Dreamweaver. This is not required.

Finished page should be LIVE by 4:50 pm on February 25, 2013